# RADIUS 서버를 통한 무선 LAN 컨트롤러 로비 관 리자 인증

## 목차

소개 <u>사전 요구 사항</u> <u>요구 사항</u> <u>사용되는 구성 요소</u> <u>표기 규칙</u> 배경 정보 <u>구성</u> <u>구성</u> <u>VLC 컨피그레이션</u> <u>RADIUS 서버 구성</u> <u>다음을 확인합니다.</u> 문제 해결 관련 정보

## <u>소개</u>

이 문서에서는 RADIUS 서버를 사용하여 WLC(무선 LAN 컨트롤러)의 로비 관리자를 인증하는 데 필요한 컨피그레이션 단계에 대해 설명합니다.

## <u>사전 요구 사항</u>

#### <u>요구 사항</u>

이 구성을 시도하기 전에 다음 요구 사항을 충족해야 합니다.

- WLC에서 기본 매개변수를 구성하는 방법에 대한 지식
- Cisco Secure ACS와 같은 RADIUS 서버를 구성하는 방법에 대한 지식
- WLC의 게스트 사용자 지식

#### <u>사용되는 구성 요소</u>

이 문서의 정보는 다음 소프트웨어 및 하드웨어 버전을 기반으로 합니다.

- 버전 7.0.216.0을 실행하는 Cisco 4400 Wireless LAN Controller
- 소프트웨어 버전 4.1을 실행하고 이 컨피그레이션에서 RADIUS 서버로 사용되는 Cisco Secure ACS입니다.

이 문서의 정보는 특정 랩 환경의 디바이스를 토대로 작성되었습니다.이 문서에 사용된 모든 디바 이스는 초기화된(기본) 컨피그레이션으로 시작되었습니다.현재 네트워크가 작동 중인 경우, 모든 명령어의 잠재적인 영향을 미리 숙지하시기 바랍니다.

#### <u>표기 규칙</u>

문서 규칙에 대한 자세한 내용은 Cisco 기술 팁 표기 규칙을 참고하십시오.

## <u>배경 정보</u>

WLC의 로비 대사라고도 하는 로비 관리자는 WLC(Wireless LAN Controller)에서 게스트 사용자 계 정을 생성하고 관리할 수 있습니다. 로비 대사는 제한된 구성 권한을 가지며 게스트 어카운트 관리 에 사용되는 웹 페이지만 액세스할 수 있습니다.로비 대사는 게스트 사용자 계정이 활성 상태로 유 지되는 시간을 지정할 수 있습니다.지정된 시간이 경과하면 게스트 사용자 계정이 자동으로 만료됩 니다.

구축 <u>설명서 참조:Cisco Guest Access Using the Cisco Wireless LAN Controller(Cisco Wireless</u> LAN Controller를 사용하여 게스트 사용자에 대한 자세한 정보)

WLC에서 게스트 사용자 계정을 생성하려면 컨트롤러 관리자로 컨트롤러에 로그인해야 합니다.이 문서에서는 RADIUS 서버에서 반환한 특성을 기반으로 사용자를 로비 관리자로 WLC에 인증하는 방법에 대해 설명합니다.

**참고:** 로비 관리자 인증은 WLC에 로컬로 구성된 로비 관리자 계정을 기반으로 수행할 수도 있습니 다.컨트롤러<u>에서 로컬로 로비 관리자</u> 계정을 만드는 방법에 대한 자세한 내용은 로비 앰버서더 계 정 만들기를 참조하십시오.

## <u>구성</u>

이 섹션에서는 이 문서에 설명된 용도로 WLC 및 Cisco Secure ACS를 구성하는 방법에 대한 정보 를 제공합니다.

#### <u>구성</u>

이 문서에서는 다음 구성을 사용합니다.

- WLC의 관리 인터페이스 IP 주소는 10.77.244.212/27입니다.
- RADIUS 서버의 IP 주소는 10.77.244.197/27입니다.
- 액세스 포인트(AP) 및 RADIUS 서버에서 사용되는 공유 비밀 키는 cisco123입니다.
- RADIUS 서버에 구성된 로비 관리자의 사용자 이름과 비밀번호는 lobbyadmin입니다.

이 문서의 컨피그레이션 예에서는 lobbyadmin으로 사용자 이름과 비밀번호를 사용하여 컨트롤러 에 로그인하는 모든 사용자에게 로비 관리자 역할이 할당됩니다.

#### <u>WLC 컨피그레이션</u>

필요한 WLC 컨피그레이션을 시작하기 전에 컨트롤러가 버전 4.0.206.0 이상을 실행하는지 확인하 십시오.이는 Cisco 버그 ID <u>CSCsg89868(등록된</u> 고객만 해당) 때문입니다. 이 경우 사용자 이름이 RADIUS 데이터베이스에 저장될 때 컨트롤러의 웹 인터페이스에 LobbyAdmin 사용자에 대한 잘못 된 웹 페이지가 표시됩니다.LobbyAdmin 인터페이스에는 LobbyAdmin 인터페이스 대신 ReadOnly 인터페이스가 제공됩니다.

이 버그는 WLC 버전 4.0.206.0에서 확인되었습니다. 따라서 컨트롤러 버전이 4.0.206.0 이상인지 확인하십시오.컨트롤러를 적절한 버전<u>으로 업그레이드하는</u> 방법에 대한 지침은 <u>WLC(Wireless</u> <u>LAN Controller) 소프트웨어 업그레이드</u>를 참조하십시오.

RADIUS 서버와의 컨트롤러 관리 인증을 수행하려면 컨트롤러에서 Admin**-auth-via-RADIUS** 플래 그가 활성화되었는지 확인합니다.이는 show radius **summary** 명령 출력에서 확인할 수 있습니다.

첫 번째 단계는 컨트롤러에서 RADIUS 서버 정보를 구성하고 컨트롤러와 RADIUS 서버 간에 레이 어 3 연결성을 설정하는 것입니다.

컨트롤러에서 RADIUS 서버 정보 구성

ACS에 대한 세부 정보로 WLC를 구성하려면 다음 단계를 완료합니다.

 WLC GUI에서 Security(보안) 탭을 선택하고 ACS 서버의 IP 주소 및 공유 암호를 구성합니다 .WLC가 ACS와 통신하려면 이 공유 암호가 ACS에서 동일해야 합니다.참고: ACS 공유 암호 는 대/소문자를 구분합니다.따라서 공유 암호 정보를 올바르게 입력해야 합니다.다음 그림은 예를 보여줍니다

| cisco                                                                                                    | MONITOR WLANS                                                                                                    |               | WIRELESS                                                          | SECURITY            | MANAGEMENT        | COMMANDS        | HELP       |
|----------------------------------------------------------------------------------------------------|----------------------------------------------------------------------------------------------------|---------------|-------------------------------------------------------------------|---------------------|-------------------|-----------------|------------|
| Security                                                                                                    | RADIUS Authentio                                                                                                    | ation Server: | s > New                                                           |                     |                   |                 |            |
| <ul> <li>AAA</li> <li>General</li> <li>RADIUS</li> <li>Authentication</li> <li>Accounting</li> <li>Fallback</li> <li>TACACS+</li> <li>LDAP</li> <li>Local Net Users</li> <li>MAC Filtering</li> <li>Disabled Clients</li> <li>User Login Policies</li> <li>AP Policies</li> <li>Bascurerd Delinier</li> </ul> | Server Index (Priorit<br>Server IP Address<br>Shared Secret Forma<br>Shared Secret<br>Confirm Shared Secr<br>Key Wrop<br>Port Number | y)<br>ret     | 2 V<br>10.77.244.19<br>ASCII V<br>••••••••<br>(Designed f<br>1812 | 7<br>or FIPS custor | mers and requires | a key wrap comj | pliant RAD |
| Local EAP                                                                                                    | Surport for DEC 957                                                                                                    | e l           | Enabled V                                                         |                     |                   |                 |            |
| ▶ Priority Order                                                                                                    | Server Timeout                                                                                                    | ·             |                                                                   |                     |                   |                 |            |
| ▶ Certificate                                                                                                    | Network Liser                                                                                                    |               | Second:                                                           |                     |                   |                 |            |
| Access Control Lists                                                                                                    | Management                                                                                                    |               | Enable                                                            | Ť.                  |                   |                 |            |
| Wireless Protection     Policies                                                                                                    | IPSec                                                                                                    |               | Enable                                                            |                     |                   |                 |            |

- 2. ACS가 1단계의 그림과 같이 WLC 사용자를 관리할 수 있도록 하려면 **Management** 확인란을 선택하고 Apply를 **클릭합니다**.
- 3. ping 명령의 도움을 받아 컨트롤러와 구성된 RADIUS 서버 간의 레이어 3 연결성을 확인합니 다.이 ping 옵션은 WLC GUI의 Security(보안) >RADIUS Authentication(RADIUS 인증) 탭에서 구성된 RADIUS 서버 페이지에서도 사용할 수 있습니다.이 다이어그램은 RADIUS 서버에서 성공적으로 ping 응답을 한 것을 보여줍니다.따라서 컨트롤러와 RADIUS 서버 간에 레이어 3 연결성을 사용할 수 있습니다

| cisco                                                                    | MONITOR                         | WLANS CO                            | ONTROLLER                | WIRELESS 2         | ECURITY     | MANAGEMENT          | COMMANDS       | нецр      | EEEDBACK |
|--------------------------------------------------------------------------|---------------------------------|-------------------------------------|--------------------------|--------------------|-------------|---------------------|----------------|-----------|----------|
| Security                                                                 | RADIUS                          | Authenticati                        | on Serve                 | rs                 |             | 9 - C               |                |           |          |
| ▼ AAA<br>General<br>▼ RADIUS<br>Authentication<br>Accounting<br>Fallback | Call Stat<br>Use AES<br>MAC Dal | ion ID Type ▲<br>Key Wrap<br>imiter | IP Addres (Design Hyphen | ed for FIPS custom | ers and req | juires a key wrap c | ampliant RADIU | S server) |          |
| LDAP<br>Local Net Users                                                  | Network<br>User                 | Management                          | Server<br>Index          | Server Address     | Port        | IPSec               | Adm            | in Statu  | 5        |
| Disabled Clients                                                         |                                 | ~                                   | 1                        | 10.78.177.16       | 1812        | Disabled            | Enab           | led       |          |
| User Login Policies<br>AP Policies<br>Descuerd Policies                  |                                 | V                                   | 2                        | 10.77.244.197      | 1612        | Disabled            | Eneb           | led       |          |

### RADIUS 서버 구성

RADIUS 서버를 구성하려면 다음 섹션의 단계를 완료합니다.

- 1. <u>RADIUS 서버에 AAA 클라이언트로 WLC 추가</u>
- 2. <u>로비 관리자에 대한 적절한 RADIUS IETF 서비스 유형 특성 구성</u>

#### RADIUS 서버에 AAA 클라이언트로 WLC 추가

RADIUS 서버에서 WLC를 AAA 클라이언트로 추가하려면 다음 단계를 완료합니다.앞에서 언급한 대로 이 문서에서는 ACS를 RADIUS 서버로 사용합니다.이 컨피그레이션에 RADIUS 서버를 사용 할 수 있습니다.

ACS에서 WLC를 AAA 클라이언트로 추가하려면 다음 단계를 완료합니다.

- 1. ACS GUI에서 Network Configuration 탭을 선택합니다.
- 2. AAA Clients(AAA 클라이언트)에서 Add Entry(항목 추가)를 클릭합니다.
- 3. Add AAA Client(AAA 클라이언트 추가) 창에서 WLC 호스트 이름, WLC의 IP 주소 및 공유 비 밀 키를 입력합니다.5단계의 예제 다이어그램을 참조하십시오.
- 4. Authenticate Using(다음을 사용하여 인증) 드롭다운 메뉴에서 **RADIUS(Cisco Aironet)를** 선택 합니다.
- 5. 구성을 저장하려면 Submit + Restart를 클릭합니다

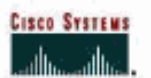

Network Configuration

#### Add AAA Client User Setup AAA Client Hostname WLC2 Setup 10.77.244.212 Bhared Profile Components AAA Client IP Address Network Configuration Shared Secret cisco123 Sustem Configuration RADIUS Key Wrap Configuration Key Encryption Key Administration Message Authenticator Code Key 10 External User Databasex Key Input Format Basa Parture Validation Profiles Authenticate Using RADIUS (Cisco Aironet) -Activity Single Connect TACACS+ AAA Client (Record stop in accounting on failure) □ Log Update/Watchdog Packets from this AAA Client Coline Documentatio Log RADIUS Tunneling Packets from this AAA Client □ Replace RADIUS Port info with Username from this AAA Client $\square$ Match Framed-IP-Address with user IP address for accounting packets from this AAA Client Submit Submit + Apply Cancel

#### <u>로비 관리자에 대한 적절한 RADIUS IETF 서비스 유형 특성 구성</u>

RADIUS 서버를 통해 컨트롤러의 관리 사용자를 로비 관리자로 인증하려면 IETF RADIUS Service-Type 특성이 **Callback Administrative**로 설정된 RADIUS 데이터베이스에 사용자를 추가해야 합니 다.이 속성은 특정 사용자에게 컨트롤러에서 로비 관리자 역할을 할당합니다.

이 문서에서는 로비 관리자로서의 사용자 lobbyadmin 예를 보여줍니다.이 사용자를 구성하려면 ACS에서 다음 단계를 완료하십시오.

- 1. ACS GUI에서 User Setup 탭을 선택합니다.
- 2. 다음 예제 창에 표시된 대로 ACS에 추가할 사용자 이름을 입력합니다

| CISCO SYSTEMS                | User Setup                               |
|------------------------------|------------------------------------------|
| الانتخابالية<br>-            | Select                                   |
| User<br>Setup                |                                          |
| Group<br>Setup               | User: lobbyadmin                         |
| Shared Profile<br>Components | Find Add/Edit                            |
| Network<br>Configuration     |                                          |
| System<br>Configuration      | List users beginning with letter/number: |
| Interface<br>Configuration   | NOPOBSTUVWXYZ<br>Q123456789              |
| Administration<br>Control    | List all users                           |
| External User<br>Databases   | Remove Dynamic Users                     |
| Dago Posture<br>Validation   |                                          |

3. 사용자 편집 페이지로 이동하려면 추가/편집을 누릅니다.

.

4. 사용자 편집 페이지에서 이 사용자의 실제 이름, 설명 및 비밀번호 세부 정보를 제공합니다.이 예에서 사용된 사용자 이름과 비밀번호는 lobbyadmin입니다

## **User Setup**

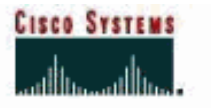

| tun  |                                | aunin (new user)                                                  |
|------|--------------------------------|-------------------------------------------------------------------|
|      | ΠA                             | ccount Disabled                                                   |
| Ī    | Suppleme                       | entary User Info                                                  |
|      | Real Name Lob                  | by Admin                                                          |
|      | Description Lob                | by Admin                                                          |
| L    |                                |                                                                   |
| tion | Û.                             |                                                                   |
| r I  | U                              | ser Setup                                                         |
|      | Password Authentica            | tion:                                                             |
|      |                                | ACS Internal Database 💌                                           |
|      | CiscoSecu<br>CHAP/ARAP, if the | re PAP (Also used for CHAP/MS-<br>Separate field is not checked.) |
|      | Password                       |                                                                   |
|      | Confirm Password               | •••••                                                             |
|      | 🗆 Separate (CHAP/N             | IS-CHAP/ARAP)                                                     |
|      | Password                       |                                                                   |
|      | Confirm Password               |                                                                   |

- 5. 아래로 스크롤하여 IETF RADIUS Attributes(IETF RADIUS 특성) 설정으로 이동하고 Service-**Type Attribute(서비스 유형 특성**) 확인란을 선택합니다.
- 6. 서비스 유형 풀다운 메뉴에서 **콜백 관리**를 선택하고 제출을 **누릅니다**.이 사용자에게 로비 관 리자의 역할을 할당하는 속성입니다

|                              | Acc                       | count Disable                                                   | _  |
|------------------------------|---------------------------|-----------------------------------------------------------------|----|
| User<br> Setup               | • Never                   |                                                                 |    |
| Group<br>  Setup             | C Disable account if:     |                                                                 |    |
| Shared Profile<br>Components | Date exceeds:             |                                                                 |    |
| 1 Network                    |                           | Sep • 25 20                                                     | 11 |
| Configuration                | Failed attempts exceed:   | Research Control Research                                       |    |
| System                       | 5                         |                                                                 |    |
| 1                            | Failed attempts since las | t successful login: 0                                           |    |
| Configuration                | Reset current failed a    | ttempts count on submit                                         |    |
| Administration<br>Control    |                           | le<br>Mana na mana a mana a sa sa sa sa sa sa sa sa sa sa sa sa |    |
| External User<br>Databases   |                           |                                                                 |    |
| Posture<br>Validation        | IETF R                    | ADIUS Attributes                                                | 9. |
| Network Access<br>Profiles   | ₽ [006] Service-Type      | <i>B</i>                                                        |    |
| I Reports and                | 57 78 SPO                 | Callback Administrative                                         |    |

경우에 따라 이 Service-Type 특성은 사용자 설정에 표시되지 않습니다.이 경우 다음 단계를 완료하여 이 단계를 표시하십시오.ACS GUI에서 Interface Configuration(**인터페이스 컨피그레 이션) > RADIUS(IETF)를** 선택하여 User Configuration(사용자 컨피그레이션) 창에서 IETF 특 성을 활성화합니다.그러면 RADIUS(IETF) 설정 페이지로 이동합니다.RADIUS (IETF) 설정 페 이지에서 사용자 또는 그룹 설정 아래에 표시되어야 하는 IETF 특성을 활성화할 수 있습니다 .이 컨피그레이션에서는 **User**(사용자) 열에 대해 Service-Type(서비스 유형)을 선택하고 Submit(제출)을 **클릭합니다**.이 창에는 다음 예가 표시됩니다 CISCO SYSTEMS

## Interface Configuration

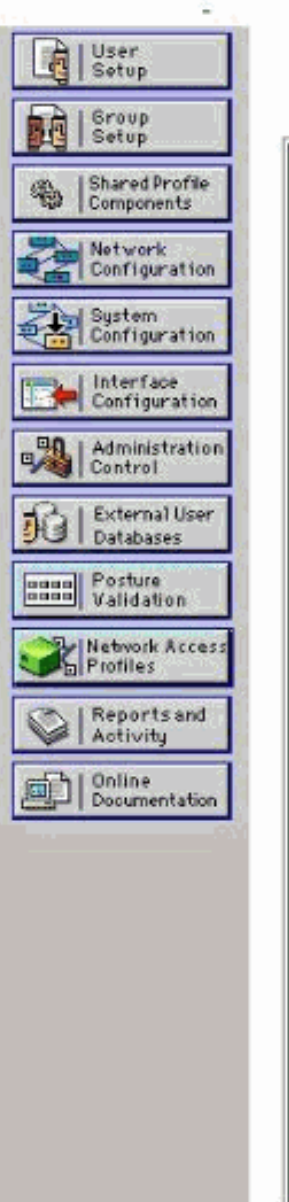

## RADIUS (IETF)

| User     | Group                                                                                                    |
|----------|----------------------------------------------------------------------------------------------------|
| <b>N</b> | ₽ [006] Service-Type                                                                                                    |
|          | [007] Framed-Protocol     [     007]     [     ramed-Protocol     ]                                                                                                    |
|          | 🖻 [009] Framed-IP-Netmask                                                                                                    |
|          | 🖻 [010] Framed-Routing                                                                                                    |
|          | 🖻 [011] Filter-Id                                                                                                    |
|          | 🖻 [012] Framed-MTU                                                                                                    |
|          | [013] Framed-Compression                                                                                                    |
|          | [014] Login-IP-Host     [014]     [014]     [014]     [014]     [014]     [014]     [014]     [014]     [014]     [014]     [014]     [014]     [014]     [014]     [014]     [014]     [014]     [014]     [014]     [014]     [014]     [014]     [014]     [014]     [014]     [014]     [014]     [014]     [014]     [014]     [014]     [014]     [014]     [014]     [014]     [014]     [014]     [014]     [014]     [014]     [014]     [014]     [014]     [014]     [014]     [014]     [014]     [014]     [014]     [014]     [014]     [014]     [014]     [014]     [014]     [014]     [014]     [014]     [014]     [014]     [014]     [014]     [014]     [014]     [014]     [014]     [014]     [014]     [014]     [014]     [014]     [014]     [014]     [014]     [014]     [014]     [014]     [014]     [014]     [014]     [014]     [014]     [014]     [014]     [014]     [014]     [014]     [014]     [014]     [014]     [014]     [014]     [014]     [014]     [014]     [014]     [014]     [014]     [014]      [014]     [014]     [014]     [014]     [014]     [014]     [014]     [014]     [014]     [014]     [014]     [014]     [014]     [014]     [014]     [014]     [014]     [014]     [014]     [014]     [014]     [014]     [014]     [014]     [014]     [014]     [014]     [014]     [014]     [014]     [014]     [014]     [014]     [014]     [014]     [014]     [014]     [014]     [014]     [014]     [014]     [014]     [014]     [014]     [014]     [014]     [014]     [014]     [014]     [014]     [014]      [014]     [014]     [014]     [014]     [014]     [014]     [014]     [014]     [014]     [014]     [014]     [014]     [014]     [014]     [014]     [014]     [014]     [014]     [014]     [014]     [014]     [014]     [014]     [014]     [014]     [014]     [014]     [014]     [014]     [014]     [014]     [014]     [014]     [014]     [014]     [014]     [014]     [014]     [014]     [014]     [014]     [014]     [014]     [014]     [014]     [014]     [014]     [014]     [014]     [014]     [014]     [ |
|          | [015] Login-Service     [         [         [         [                                                                                                    |
|          | 🛛 [016] Login-TCP-Port                                                                                                    |
|          | [018] Reply-Message     [     018]     Reply-Message     [     018]     [     018]     [     018]     [     018]     [     018]     [     018]     [     018]     [     018]     [     018]     [     018]     [     018]     [     018]     [     018]     [     018]     [     018]     [     018]     [     018]     [     018]     [     018]     [     018]     [     018]     [     018]     [     018]     [     018]     [     018]     [     018]     [     018]     [     018]     [     018]     [     018]     [     018]     [     018]     [     018]     [     018]     [     018]     [     018]     [     018]     [     018]     [     018]     [     018]     [     018]     [     018]     [     018]     [     018]     [     018]     [     018]     [     018]     [     018]     [     018]     [     018]     [     018]     [     018]     [     018]     [     018]     [     018]     [     018]     [     018]     [     018]     [     018]     [     018]     [     018]     [     018]     [     018]     [     018]     [     018]     [     018]     [     018]     [     018]     [     018]     [     018]     [     018]     [     018]     [     018]     [     018]     [     018]     [     018]     [     018]     [     018]     [     018]     [     018]     [     018]     [     018]     [     018]     [     018]     [     018]     [     018]     [     018]     [     018]     [     018]     [     018]     [     018]     [     018]     [     018]     [     018]     [     018]     [     018]     [     018]     [     018]     [     018]     [     018]     [     018]     [     018]     [     018]     [     018]     [     018]     [     018]     [     018]     [     018]     [     018]     [     018]     [     018]     [     018]     [     018]     [     018]     [     018]     [     018]     [     018]     [     018]     [     018]     [     018]     [     018]     [     018]     [     018]     [     018]     [     018]     [     018]     [     018]     [     018]     [     018]     [     018]     [     018]     [     018]      |
|          | ₽ [020] Callback-Id                                                                                                    |
|          | [022] Framed-Route     [022]     [                                                                                                    |
|          | [023] Framed-IPX-Network                                                                                                    |
|          |                                                                                                    |
|          | [025] Class     [         [         [         [                                                                                                    |
|          | [027] Session-Timeout     [027]     [     ]     [     ]     [     ]     [     ]     [     ]     [     ]     [     ]     [     ]     [     ]     [     ]     [     ]     [     ]     [     ]     [     ]     [     ]     [     ]     [     ]     [     ]     [     ]     [     ]     [     ]     [     ]     [     ]     [     ]     [     ]     [     ]     [     ]     [     ]     [     ]     [     ]     [     ]     [     ]     [     ]     [     ]     [     ]     [     ]     [     ]     [     ]     [     ]     [     ]     [     ]     [     ]     [     ]     [     ]     [     [     ]     [     ]     [     ]     [     ]     [     ]     [     ]     [     ]     [     ]     [     ]     [     ]     [     ]     [     ]     [     ]     [     ]     [     ]     [     ]     [     ]     [     ]     [     ]     [     ]     [     ]     [     ]     [     ]     [     ]     [     ]     [     ]     [     ]     [     ]     [     ]     [     ]     [     ]     [     ]     [     ]     [     ]     [     ]     [     ]     [     ]     [     ]     [     ]     [     ]     [     ]     [     ]     [     ]     [     ]     [     ]     [     ]     [     ]     [     ]     [     ]     [     ]     [     ]     [     ]     [     ]     [     ]     [     ]     [     ]     [     ]     [     ]     [     ]     [     ]     [     ]     [     ]     [     ]     [     ]     [     ]     [     ]     [     ]     [     ]     [     ]     [     ]     [     ]     [     ]     [     ]     [     ]     [     ]     [     ]     [     ]     [     ]     [     ]     [     ]     [     ]     [     ]     [     ]     [     ]     [     ]     [     ]     [     ]     [     ]     [     ]     [     ]     [     ]     [     ]     [     ]     [     ]     [     ]     [     ]     [     ]     [     ]     [     ]     [     ]     [     ]     [     ]     [     ]     [     ]     [     ]     [     ]     [     ]     [     ]     [     ]     [     ]     [     ]     [     ]     [     ]     [     ]     [     ]     [     ]     [     ]     [     ]     [     ]     [     ]     [     ]     [     ]     [   |
|          | 🛛 [028] Idle-Timeout                                                                                                    |
|          | [029] Termination-Action     [029]     [     ]     [     ]     [     ]     [     ]     [     ]     [     ]     [     ]     [     ]     [     ]     [     ]     [     ]     [     ]     [     ]     [     ]     [     ]     [     ]     [     ]     [     ]     [     ]     [     ]     [     ]     [     ]     [     ]     [     ]     [     ]     [     ]     [     ]     [     ]     [     ]     [     ]     [     ]     [     ]     [     ]     [     ]     [     ]     [     ]     [     ]     [     ]     [     ]     [     ]     [     ]     [     ]     [     ]     [     ]     [     ]     [     ]     [     ]     [     ]     [     ]     [     ]     [     ]     [     ]     [     ]     [     ]     [     ]     [     ]     [     ]     [     ]     [     ]     [     ]     [     ]     [     ]     [     ]     [     ]     [     ]     [     ]     [     ]     [     ]     [     ]     [     ]     [     ]     [     ]     [     ]     [     ]     [     ]     [     ]     [     ]     [     ]     [     ]     [     [     ]     [     ]     [     ]     [     ]     [     ]     [     ]     [     ]     [     ]     [     ]     [     ]     [     ]     [     ]     [     ]     [     ]     [     ]     [     ]     [     ]     [     ]     [     ]     [     ]     [     ]     [     ]     [     ]     [     ]     [     ]     [     ]     [     ]     [     ]     [     ]     [     ]     [     ]     [     ]     [     ]     [     ]     [     ]     [     ]     [     ]     [     ]     [     ]     [     ]     [     ]     [     ]     [     ]     [     ]     [     ]     [     ]     [     ]     [     ]     [     ]     [     ]     [     ]     [     ]     [     ]     [     ]     [     ]     [     ]     [     ]     [     ]     [     ]     [     ]     [     ]     [     ]     [     ]     [     ]     [     ]     [     ]     [     ]     [     ]     [     ]     [     ]     [     ]     [     ]     [     ]     [     ]     [     ]     [     ]     [     ]     [     ]     [     ]     [     ]     [     ]     [     ]     [     ]     [     ]     [     ]     [     ]     [     ]      |
|          | 🖻 [033] Proxy-State                                                                                                    |
|          | [034] Login-LAT-Service     [034]     [     ]     [     ]     [     ]     [     ]     [     ]     [     ]     [     ]     [     ]     [     ]     [     ]     [     ]     [     ]     [     ]     [     ]     [     ]     [     ]     [     ]     [     ]     [     ]     [     ]     [     ]     [     ]     [     ]     [     ]     [     ]     [     ]     [     ]     [     ]     [     ]     [     ]     [     ]     [     ]     [     ]     [     ]     [     ]     [     ]     [     ]     [     ]     [     ]     [     ]     [     ]     [     ]     [     ]     [     ]     [     ]     [     ]     [     ]     [     ]     [     ]     [     ]     [     ]     [     ]     [     ]     [     ]     [     ]     [     ]     [     ]     [     ]     [     ]     [     ]     [     ]     [     ]     [     ]     [     ]     [     ]     [     ]     [     ]     [     ]     [     ]     [     ]     [     ]     [     ]     [     ]     [     ]     [     ]     [     ]     [     ]     [     ]     [     ]     [     ]     [     ]     [     ]     [     ]     [     ]     [     ]     [     ]     [     ]     [     ]     [     ]     [     ]     [     ]     [     ]     [     ]     [     ]     [     ]     [     ]     [     ]     [     ]     [     ]     [     ]     [     ]     [     ]     [     ]     [     ]     [     ]     [     ]     [     ]     [     ]     [     ]     [     ]     [     ]     [     ]     [     ]     [     ]     [     ]     [     ]     [     ]     [     ]     [     ]     [     ]     [     ]     [     ]     [     ]     [     ]     [     ]     [     ]     [     ]     [     ]     [     ]     [     ]     [     ]     [     ]     [     ]     [     ]     [     ]     [     ]     [     ]     [     ]     [     ]     [     ]     [     ]     [     ]     [     ]     [     ]     [     ]     [     ]     [     ]     [     ]     [     ]     [     ]     [     ]     [     ]     [     ]     [     ]     [     ]     [     ]     [     ]     [     ]     [     ]     [     ]     [     ]     [     ]     [     ]     [     ]     [     ]     [     ]     [     ] |
|          | 🖻 [035] Login-LAT-Node                                                                                                    |
| Γ        | Submit Cancel                                                                                                    |

**참고:** 이 예에서는 사용자별로 인증을 지정합니다.특정 사용자가 속한 그룹을 기반으로 인증 을 수행할 수도 있습니다.이러한 경우 그룹 설정 아래에 이 속성이 표시되도록 **그룹** 확인란을 선택합니다.**참고:** 또한 인증이 그룹 기반인 경우 특정 그룹에 사용자를 할당하고 그룹 설정 IETF 속성을 구성하여 해당 그룹의 사용자에게 액세스 권한을 제공해야 합니다.그룹 구성 및 관리 방법에 대한 자세한 내용은 <u>사용자 그룹 관리</u>를 참조하십시오.

# <u>다음을 확인합니다.</u>

이 섹션을 사용하여 컨피그레이션이 제대로 작동하는지 확인합니다.

컨피그레이션이 제대로 작동하는지 확인하려면 GUI(HTTP/HTTPS) 모드를 통해 WLC에 액세스합 니다.

**참고:** 로비 앰버서더는 컨트롤러 CLI 인터페이스에 액세스할 수 없으므로 컨트롤러 GUI에서만 게 스트 사용자 계정을 생성할 수 있습니다. 로그인 프롬프트가 나타나면 ACS에 구성된 사용자 이름과 비밀번호를 입력합니다.컨피그레이션이 올바른 경우 WLC에서 **로비 관리자**로 인증됩니다.다음 예에서는 로비 관리자의 GUI가 성공적인 인 증 후 어떻게 작동하는지 보여줍니다.

| cisco            | Lobby Ambassador Guest Management                      |
|------------------|--------------------------------------------------------|
| Guest Management | Guest Users List                                       |
|                  |                                                        |
|                  | User Name WLAN SSID Account Remaining Time Description |
|                  |                                                        |
|                  |                                                        |

참고: 로비 관리자는 게스트 사용자 관리 외에 다른 옵션이 없음을 확인할 수 있습니다.

CLI 모드에서 확인하기 위해 컨트롤러에 읽기-쓰기 관리자로 텔넷합니다.컨트롤러 CLI에서 debug aaa all enable 명령을 실행합니다.

(Cisco Controller) >debug aaa all enable

```
(Cisco Controller) >
*aaaQueueReader: Aug 26 18:07:35.072: ReProcessAuthentication previous proto 28,
next proto 20001
*aaaQueueReader: Aug 26 18:07:35.072: AuthenticationRequest: 0x3081f7dc
*aaaQueueReader: Aug 26 18:07:35.072:
proxyState.....00:00:00:40:
00:00-00:00
*aaaQueueReader: Aug 26 18:07:35.072: Packet contains 5 AVPs (not shown)
*aaaQueueReader: Aug 26 18:07:35.072: apfVapRadiusInfoGet: WLAN(0) dynamic int attributes
srcAddr:
0x0, gw:0x0, mask:0x0, vlan:0, dpPort:0, srcPort:0
*aaaQueueReader: Aug 26 18:07:35.073: 00:00:00:40:00:00 Successful transmission of
Authentication
Packet (id 39) to 10.77.244.212:1812, proxy state 00:00:00:40:00:00-00:01
.'.G.........
*aaaQueueReader: Aug 26 18:07:35.073: 00000010: 00 00 00 00 01 0c 6c 6f 62 62 79 61 64 6d 69 6e
....lobbyadmin
*aaaQueueReader: Aug 26 18:07:35.073: 00000020: 02 12 5f 5b 5c 12 c5 c8 52 d3 3f 4f 4f 8e 9d 38
.._[\...R.?00..8
*aaaQueueReader: Aug 26 18:07:35.073: 00000030: 42 91 06 06 00 00 07 04 06 0a 4e b1 1a 20 09
*aaaQueueReader: Aug 26 18:07:35.073: 00000040: 57 4c 43 34 34 30 30 WLC4400
*radiusTransportThread: Aug 26 18:07:35.080: 00000000: 02 27 00 40 7e 04 6d 533d ed 79 9c b6 99
d1
f8
  .'.@~.mS=.y....
*radiusTransportThread: Aug 26 18:07:35.080: 00000010: d0 5a 8f 4f 08 06 ff ffff ff 06 06 00 00
00
```

```
0b .Z.O.....
*radiusTransportThread: Aug 26 18:07:35.080: 00000020: 19 20 43 41 43 53 3a 302f 61 65 32 36 2f
61
34 ..CACS:0/ae26/a4
*radiusTransportThread: Aug 26 18:07:35.080: 00000030: 65 62 31 31 61 2f 6c 6f62 62 79 61 64 6d
69
6e eblla/lobbyadmin
*radiusTransportThread: Aug 26 18:07:35.080: ****Enter processIncomingMessages: response code=2
*radiusTransportThread: Aug 26 18:07:35.080: ****Enter processRadiusResponse: response code=2
*radiusTransportThread: Aug 26 18:07:35.080: 00:00:00:40:00:00 Access-Accept received from
RADIUS
server 10.77.244.212 for mobile 00:00:00:40:00:00 receiveId = 0
*radiusTransportThread: Aug 26 18:07:35.080: AuthorizationResponse: 0x13c73d50
*radiusTransportThread: Aug 26 18:07:35.080:
                                          structureSize.....118
*radiusTransportThread: Aug 26 18:07:35.080:
                                          resultCode.....0
*radiusTransportThread: Aug 26 18:07:35.080:
protocolUsed.....0x00000001
*radiusTransportThread: Aug 26 18:07:35.080:
proxyState.....00:00:00:40:00:00-00:00
*radiusTransportThread: Aug 26 18:07:35.080:
                                        Packet contains 3 AVPs:
*radiusTransportThread: Aug 26 18:07:35.080:
                                             AVP[01] Framed-IP-
Address.....0xfffffff (-1) (4 bytes)
*radiusTransportThread: Aug 26 18:07:35.080:
                                             AVP[02] Service-
Type......0x0000000b (11) (4 bytes)
*radiusTransportThread: Aug 26 18:07:35.080:
                                             AVP[03]
Class.....
CACS:0/ae26/a4eb11a/lobbyadmin (30 bytes)
*emWeb: Aug 26 18:07:35.084: Authentication succeeded for lobbyadmin
```

이 출력의 강조 표시된 정보에서 서비스 유형 특성 11(콜백 관리)이 ACS 서버에서 컨트롤러에 전달 되고 사용자가 로비 관리자로 로그인되어 있음을 확인할 수 있습니다.

다음 명령은 추가 도움일 수 있습니다.

- 디버그 aaa 세부사항 활성화
- 디버그 aaa 이벤트 활성화
- 디버그 aaa 패킷 활성화

참고: debug 명령을 사용하기 전에 디버그 명령에 대한 중요 정보를 참조하십시오.

## <u>문제 해결</u>

로비 앰버서더 권한으로 컨트롤러에 로그인할 때 만료되지 않은 어카운트인 "**0**" 수명 값으로 게스 트 사용자 어카운트를 생성할 수 없습니다.이러한 경우 Lifetime ① 오류 메시지 .

이는 Cisco 버그 ID CSCsf<u>32392(등록된</u> 고객만 해당)로 주로 WLC 버전 4.0에 있습니다. 이 버그는 WLC 버전 4.1에서 해결되었습니다.

## <u>관련 정보</u>

- <u>컨트롤러 컨피그레이션에서 관리 사용자의 RADIUS 서버 인증 예</u>
- Cisco Unified Wireless Network TACACS+ 컨피그레이션
- Cisco Wireless LAN Controller 컨피그레이션 가이드, 릴리스 4.0 사용자 계정 관리
- <u>무선 LAN 컨트롤러 컨피그레이션의 ACL 예</u>
- WLC(Wireless LAN Controller) FAQ

- <u>무선 LAN 컨트롤러의 ACL:규칙, 제한 사항 및 예</u>
- <u>무선 LAN 컨트롤러를 사용한 외부 웹 인증 컨피그레이션 예</u>
- <u>무선 LAN 컨트롤러 웹 인증 컨피그레이션 예</u>
- WLC를 사용하는 게스트 WLAN 및 내부 WLAN 컨피그레이션 예
- <u>기술 지원 및 문서 Cisco Systems</u>